## CloneZilla – klonowanie dysków Położenie: (nie dotyczy)

© 3bird Projects 2022, http://edukacja.3bird.pl

# Informacja

Program na licencji GPL (rozwijany na *Taiwanie*), bootowalny, zbudowany na fundamencie *Ubuntu* (nowsze i komercyjne rozwiązania) i *Debian* (stabilniejsze, ale starsze). Umożliwia szyfrowanie stworzonego obrazu.

# Pobieranie Clonezillii

Istnieją dwie wersje programu:

- Clonezilla Live do warunków domowych lub dla małych firm;
- **Clonezilla SE** dla większych firm, umożliwia jednoczesne kopiowanie obrazów (multicast) na wielu maszynach poprzez sieć.

W ramach wersji Live, można pobrać program w formacie:

\*.iso – jeśli chcemy utworzyć wersję *Clonezilli* bootowaną z CD-ROM.

\*.zip – jeśli chcemy utworzyć wersję programu bootowaną z pendrive'a (musi mieć partycję FAT).
W tym przypadku musi po skopiowaniu całej zawartości programu na pendrive'a (w Windows):
c:\> d:

### d:\> cd utils\win64

d: **> makeboot64.bat** (<u>Uwaga</u>: plik można uruchamiać wyłącznie na pendrivie).

lub w Linux (musimy mieć prawa roota):

# mount -t auto /dev/sdb1 /mnt/usb

# su

- # cd /mnt/usb/utils/linux/
- # bash makeboot.sh /dev/sdb1 (jeśli nasz pendrive jest sdb1)

# umount /mnt/usb

#### Tworzenie obrazu

- 1. Program uruchamiamy z jednego nośnika (np. płyty DVD), a obraz zapisujemy na innym nośniku (np. na pendrivie). Nie jest możliwe uruchomienie programu z pendriva i jednoczesne zapisania obrazów systemu na tym pendrivie (nie można podmontować partycji, która jest w użyciu).
- 2. Pendrive zamontowany będzie w folderze */home/partimag/* i tam będzie utworzony obraz dysku.
- 3. Podczas tworzenia obrazów jakiejś partycji / dysku, partycje te nie mogą być zamontowane. Utworzonych obrazów także nie można zamontować i przeglądać.
- 4. Można zaznaczyć dwie partycje przeznaczone do backup-u poprzez zaznaczenie ich za pomocą symbolu \*. Możliwe jest także tworzenie jednego obrazu z dwóch fizycznych dysków.
- 5. Preferowana przeze mnie kompresja obrazu to bzip2 (parametr  $-z2p \rightarrow$  "For multicore/ CPU").
- 6. Clonezilla (która jest tylko nakładką na programy tekstowe) daje nam do wyboru kilka programów składowych, które będziemy mogli wykorzystać (najlepiej pozostawić domyślną pierwszą opcję zarówno w przypadku Linuksa jak i Windowsa). Jeśli z jakiegoś powodu nie będzie można użyć opcji pierwszej, program sam przejdzie do korzystania z następnej dostępnej opcji:
  - -q2 partclone > partimage > dd;
  - -q1 only dd; (kopiowanie wszystkich, nawet pustych, sektorów dysku)
  - -q ntfsclone > partimage > dd.
- 7. Domyślnie kopiowane są tylko używane obszary dysku (nawet jeśli zastosowano kopiowanie całego dysku).
- 8. Po wybraniu wszystkich opcji zapisywania lub odtwarzania obrazu, program wyświetli dokładne polecenie w trybie tekstowym, którego użyje. Można skopiować sobie to polecenie i w przyszłości używać go w postaci skryptu (przyspieszy to operację i może być wykorzystane przez *crona*).
- 9. W przypadku tworzenia obrazu z NTFS i jego końcowej weryfikacji, może pojawić się komunikat stwierdzający, że obraz albo zawiera błędy, albo niemożliwe było jego dokładne

sprawdzenie. Prawdą będzie raczej ta druga ewentualność i możemy przyjąć, że z obrazem systemu jest raczej wszystko w porządku.

10. Przykładowy czas tworzenia obrazu "czystego" *Ubuntu* to 12 minut (ze sprawdzeniem poprawności obrazu), a w przypadku czystego systemu *Windows* to 17 minut.

# Odtwarzanie obrazu

- Co oczywiste, nie można kopiować obrazu na partycję mniejszą niż rozmiar obrazu. Czasami zdarza się, że rozmiar dysku docelowego jest mniejszy o kilka KB przy tej samej deklarowanej pojemności dysku. Należy w tym przypadku spróbować odtworzyć dysk w trybie "Expert mode" z opcją "-icds" lub/i "-k1". Nie w każdym przypadku jest to jednak możliwe.
- 2. Jeśli odtwarzamy partycję, docelowa partycja również musi mieć taki sam symbol, co źródłowa, np. /dev/sda2.
- 3. Obraz odtwarzanej partycji musi mieścić się w katalogu głównym pendrive'a / dysku USB lub co najwyżej w katalogu podrzędnym o jeden poziom. *Clonezilla* nie wykrywa obrazów zagnieżdżonych głębiej w strukturze katalogów.
- 4. W przypadku odtwarzania obrazu na większej partycji niż oryginał, nadmiarowa przestrzeń nie zostanie przydzielona do partycji (można ją potem rozszerzyć za pomocą odpowiednich narzędzi, np. bootowalnej płyty z *GParted*, który także oparty jest na *Linuksie* i jest podob-ny do windowsowego "*Zarządzania dyskami*"; program *Gparted* można także zainstalować w już działającym systemie *Linux* za pomocą "*emerge*").
- 5. Po zakończeniu wszelkich prac, zanim zdecydujemy się wydać polecenie, *Power Off*", należy odmontować pendrive'a (jeśli to na nim tworzyliśmy obraz systemu). Aby to zrobić, należy uruchomić linię z poleceniem "*rerun1*", a następnie dopiero "*Power Off*".
- 6. Szacunkowy czas odtworzenia "czystego" systemu Ubuntu to 4 minuty, zaś w przypadku systemu Windows to 8 minut.
- 7. Po sklonowaniu obrazu na inne komputery, należy pamiętać, aby zmienić ich nazwę oraz przeprowadzić właściwą aktywację systemu *Windows* (często w oparciu o osobny klucz aktywacji).

# Ciekawostki

W trakcie używania Clonezilla, można przełączać się na sąsiednie konsole (Alt+F2). Istnieją dwa domyślne konta:

- **user** (hasło *"live"*) posiada uprawnienia sudo;
- root (bez hasła);

# Tipsy i problemy

1. Podczas próby sklonowania dysku pojawia się komunikat: "This disk contains mismatched GPT and MBR partition: /dev/sda. It will confuse Clonezilla and might make the saved image useless or fail to clone the disk".

Aby rozwiązać problem należy uruchomić *Clonezillę*, przejść w tryb tekstowy "*Enter\_shell*" (linia poleceń) i wydać polecenia kasujące tablicę GPT (jeśli akurat nasz dysk jest w trybie MBR):

#### \$ sudo -i # sgdisk -z /dev/sda

## # reboot

<u>Info</u>: Aby sprawdzić, jaki typ partycji posiadamy, należy w Windows: *Narzędzia administracyjne / Zarządzanie komputerem / Zarządzanie dyskami / PPM*: *Dysk0 → Właściwości / Woluminy: Styl partycji*.

2. *Clonezilla* nie jest bootowana w przypadku zewnętrznej stacji DVD-ROM podłączanej przez USB. Nie jest także bootowana z pendrive'a.

Rozwiązanie: Należy wyłączyć w BIOS funkcję "Security: Secure Boot".

3. W laptopach / komputerach nie ma menu bootowania. <u>Rozwiązanie</u>: Należy wyłączyć laptopa, a następnie przycisnąć przycisk "*Power*" przez 5 sekund.

4. *Clonezilla* obsługuje tzw. "*Dual Boot*" (zarówno w trybie "*UEFI Only*", jak i "*Legacy Only*"), czyli klonowanie dysku zawierającego dwa systemy (*Windows / Linux*). Po odtworzeniu jednak często widoczny jest tylko Windows (brak menu bootowania).

<u>Rozwiązanie</u>: Po odtworzeniu dysku, należy w BIOS / UEFI ustawić kolejność bootowania na Linux (jako pierwszy w kolejności).

5. **MBR** jest zapisany na pierwszym 1MB dysku (jest częścią dawnego BIOS), a **GPT** (jest częścią UEFI) i zajmuje w początkowym obszarze dysku o wiele więcej miejsca, w tym MBR (ale także dodatkowo na ostatnim obszarze dysku jako backup). GPT może obsługiwać do 128 partycji podczas gdy stary MBR tylko do 4 partycji (w tym jedna z nich może być rozszerzona i zawiera podpartycje logiczne). Jeśli mamy wybór, należy wybierać partycję GPT. Aby sprawdzić jaki typ partycji mamy w systemie: *Narzędzia administratora / Zarządzanie komputerem / Zarządzanie dyskami / PPM: Właściwości / Woluminy*.

#### Inne

Inne podobne polecane narzędzia na licencji GPL, obsługujące reiserfs i NTFS:

Fsarchiver;

Ostatnia aktualizacja: 28 kwietnia 2022.